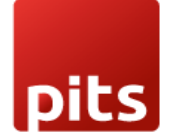

User Manual

# **Inventory Report**

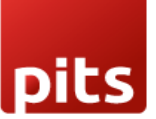

# **1.0 Introduction**

Many businesses face difficulties in obtaining accurate and comprehensive inventory reports specific to their different locations, products, and time frames. This information is crucial for effective inventory management, making informed purchasing decisions, and forecasting future demand. The Inventory Reports plugin for Odoo addresses the challenge of a lack of clear, location-based inventory reporting within the Odoo ERP system.

# 1.1 Features

- 1. Inventory Valuation Report
- 2. Stock Register Report.
- 3. Stock Reorder Level Report.
- 4. Stock Aging Report.

## 1.2 Working

#### Inventory Valuation Report:

This report provides essential information such as the name, category, price, and current quantity of all products at a specific location. It offers businesses a comprehensive view of their inventory status and facilitates effective inventory management.

# 1. **To access the Inventory Evaluation Report:** Inventory Module -> Reporting -> Inventory Valuation Report

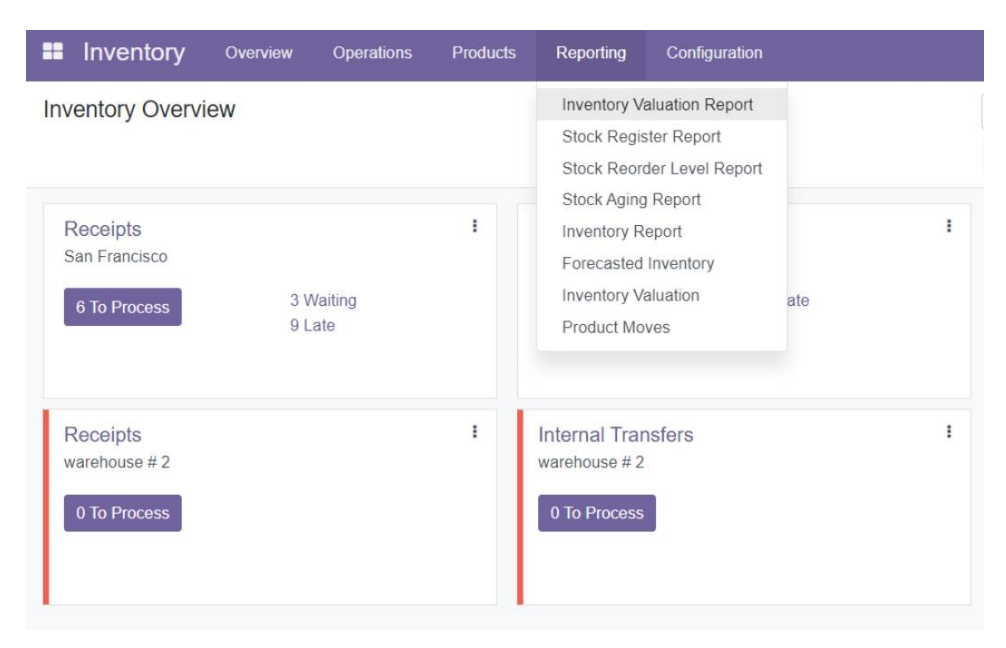

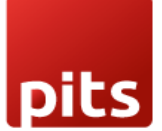

2. The report allows users to specify the desired location, and there is also a feature to filter the report based on product categories. Additionally, users can fetch the stock valuation of a particular product by entering its name.

| Inventory Valuation Report |                                              |   |  |  |  |  |
|----------------------------|----------------------------------------------|---|--|--|--|--|
| Location                   | WILL/Stock                                   |   |  |  |  |  |
| Product Category           | All / Saleable / Office Furniture            | ~ |  |  |  |  |
| Product                    | [DESK0005] Customizable Desk (Custom, White) | Ţ |  |  |  |  |
|                            |                                              |   |  |  |  |  |
| Print Report PDF           | Print Report XLSX Cancel                     |   |  |  |  |  |

3. Once the report is generated, users have the flexibility to download it in PDF or Excel format, enabling easy sharing, analysis, and further processing of the inventory data.

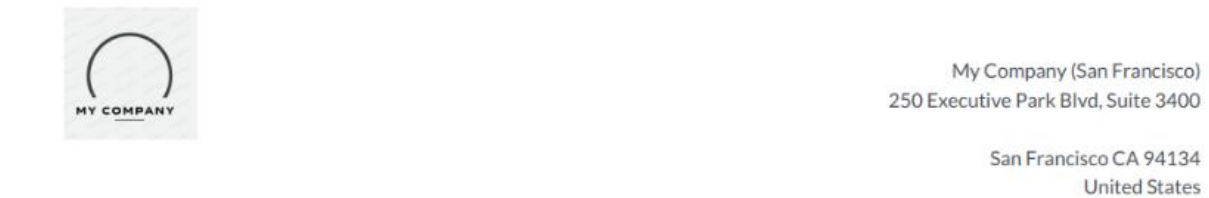

| Inventory Valuation Report |  |
|----------------------------|--|
|                            |  |

Location : WH/Stock

| SLNO | PRODUCT NAME          | PRODUCT CATEGORY | PRODUCT LOCATION | SELLING RATE | QTY   | UOM   |
|------|-----------------------|------------------|------------------|--------------|-------|-------|
| 1    | Acoustic Bloc Screens | Office Furniture | WH/Stock         | 295.00       | 16.00 | Units |
| 2    | Acoustic Bloc Screens | Office Furniture | WH/Stock         | 295.00       | 1.00  | Units |
| 3    | Acoustic Bloc Screens | Office Furniture | WH/Stock         | 295.00       | 1.00  | Units |
| 4    | Acoustic Bloc Screens | Office Furniture | WH/Stock         | 295.00       | 1.00  | Units |
| 5    | Acoustic Bloc Screens | Office Furniture | WH/Stock         | 295.00       | 1.00  | Units |
| 6    | Acoustic Bloc Screens | Office Furniture | WH/Stock         | 295.00       | 1.00  | Units |
| 7    | Acoustic Bloc Screens | Office Furniture | WH/Stock         | 295.00       | 1.00  | Units |
| 8    | Acoustic Bloc Screens | Office Furniture | WH/Stock         | 295.00       | 1.00  | Units |

|  | 5 |
|--|---|

|    | K23 *                                                                                               | Q ∫x             |                  |               |     |       |   |   |  |  |  |  |
|----|----------------------------------------------------------------------------------------------------|------------------|------------------|---------------|-----|-------|---|---|--|--|--|--|
|    | A                                                                                                   | В                | с                | D             | E   | F     | G | н |  |  |  |  |
| 1  | My Company (San Francisco)                                                                          |                  |                  |               |     |       |   |   |  |  |  |  |
| 2  | Nu Campany (Can Fernaliza) 250 Evanuting Radu Rival Suite 24005an Fernaliza CA 041241 Interd States |                  |                  |               |     |       |   |   |  |  |  |  |
| 2  | my company (san manusco/200 Executive naix bivd, suite sauosan manusco CA 941340/mted states        |                  |                  |               |     |       |   |   |  |  |  |  |
| 3  | WH/Stock                                                                                            |                  |                  |               |     |       |   |   |  |  |  |  |
| 4  | Product Name                                                                                        | Product Category | Product Location | Selling Price | Qty | UOM   |   |   |  |  |  |  |
| 5  | Acoustic Bloc Screens                                                                               | Office Furniture | WH/Stock         | 295           | 16  | Units |   |   |  |  |  |  |
| 6  | Acoustic Bloc Screens                                                                               | Office Furniture | WH/Stock         | 295           | 1   | Units |   |   |  |  |  |  |
| 7  | Acoustic Bloc Screens                                                                               | Office Furniture | WH/Stock         | 295           | 1   | Units |   |   |  |  |  |  |
| 8  | Acoustic Bloc Screens                                                                               | Office Furniture | WH/Stock         | 295           | 1   | Units |   |   |  |  |  |  |
| 9  | Acoustic Bloc Screens                                                                               | Office Furniture | WH/Stock         | 295           | 1   | Units |   |   |  |  |  |  |
| 10 | Acoustic Bloc Screens                                                                               | Office Furniture | WH/Stock         | 295           | 1   | Units |   |   |  |  |  |  |
| 11 | Acoustic Bloc Screens                                                                               | Office Furniture | WH/Stock         | 295           | 1   | Units |   |   |  |  |  |  |
| 12 | Acoustic Bloc Screens                                                                               | Office Furniture | WH/Stock         | 295           | 1   | Units |   |   |  |  |  |  |
| 13 | Acoustic Bloc Screens                                                                               | Office Furniture | WH/Stock         | 295           | 1   | Units |   |   |  |  |  |  |
| 14 | Acoustic Bloc Screens                                                                               | Office Furniture | WH/Stock         | 295           | 1   | Units |   |   |  |  |  |  |
| 15 | Acoustic Bloc Screens                                                                               | Office Furniture | WH/Stock         | 295           | 1   | Units |   |   |  |  |  |  |
| 16 | Acoustic Bloc Screens                                                                               | Office Furniture | WH/Stock         | 295           | 1   | Units |   |   |  |  |  |  |
| 17 | Acoustic Bloc Screens                                                                               | Office Furniture | WH/Stock         | 295           | 1   | Units |   |   |  |  |  |  |
| 18 | Acoustic Bloc Screens                                                                               | Office Furniture | WH/Stock         | 295           | 1   | Units |   |   |  |  |  |  |
| 19 | Acoustic Bloc Screens                                                                               | Office Furniture | WH/Stock         | 295           | 1   | Units |   |   |  |  |  |  |
| 20 | Acoustic Bloc Screens                                                                               | Office Furniture | WH/Stock         | 295           | 1   | Units |   |   |  |  |  |  |
| 21 | Cabinet with Doors                                                                                  | Office Furniture | WH/Stock         | 140           | 33  | Units |   |   |  |  |  |  |
| 22 | Conference Chair                                                                                    | Office Furniture | WH/Stock         | 33            | 26  | Units |   |   |  |  |  |  |
| 23 | Conference Chair                                                                                    | Office Furniture | WH/Stock         | 39            | 30  | Units |   |   |  |  |  |  |
| 24 | Corner Desk Right Sit                                                                               | Office Furniture | WH/Stock         | 147           | 12  | Units |   |   |  |  |  |  |
| 25 | Customizable Desk                                                                                   | Office Furniture | WH/Stock         | 750           | 45  | Units |   |   |  |  |  |  |
| 26 | Customizable Desk                                                                                   | Office Furniture | WH/Stock         | 750           | 50  | Units |   |   |  |  |  |  |
| 27 | Customizable Desk                                                                                   | Office Furniture | WH/Stock         | 800           | 55  | Units |   |   |  |  |  |  |
|    |                                                                                                    |                  |                  |               |     |       |   |   |  |  |  |  |

#### Stock Register Report:

This report offers comprehensive information on stock movements and the current stock of all products within a specified time span, as defined by the user. It enables businesses to track and analyse stock changes over a specific period, facilitating effective inventory management.

1. To access the Stock Register Report: Inventory module -> Reporting -> Stock Register Report.

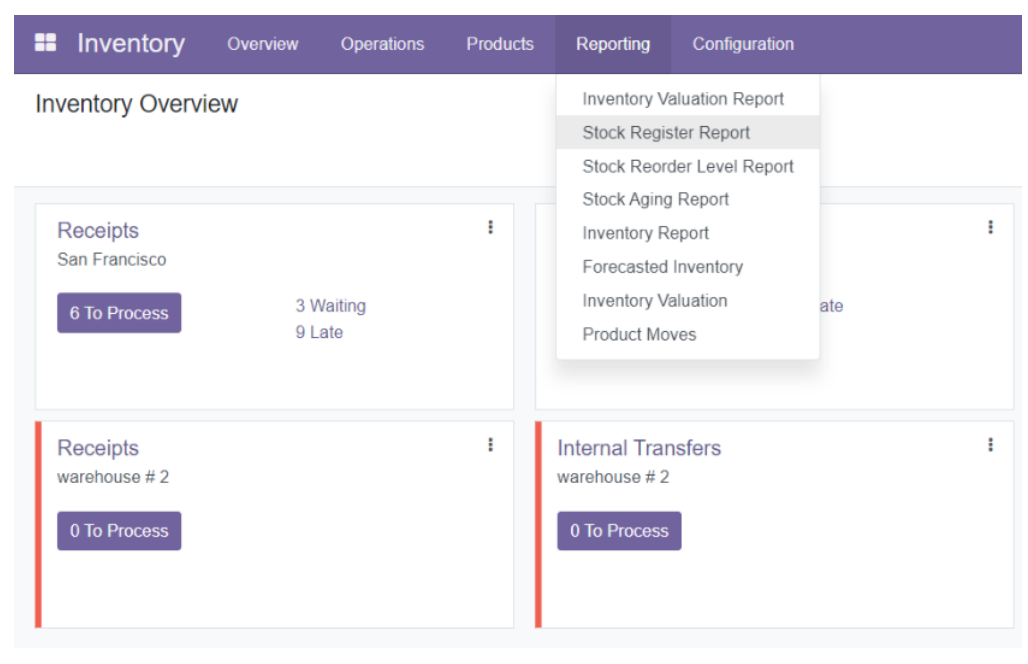

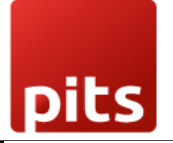

2. Within the report, users have the flexibility to select a stock location and define a From Date and To Date to specify the desired time span. Additionally, users can apply a product category filter to further refine the report results.

| From Date        | 06/01/2023 | - To Date | 06/20/2023 | * |
|------------------|------------|-----------|------------|---|
| Location         | WH/Stock   |           |            | * |
| Product Category |            |           |            | ~ |

3. Once generated, the Stock Register Report can be downloaded in PDF or Excel format, allowing for easy sharing, analysis, and further processing of the stock data.

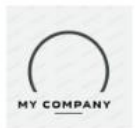

My Company (San Francisco) 250 Executive Park Blvd, Suite 3400

> San Francisco CA 94134 United States

|                       |                  |          | Stock Registe | er           |                  |                    |
|-----------------------|------------------|----------|---------------|--------------|------------------|--------------------|
| from Date             | 01/06/2023       |          |               |              |                  |                    |
| o Date                |                  |          | 20/06/20      | 23           |                  |                    |
| ocation               | WH/Stock         |          |               |              |                  |                    |
| PRODUCT               | PRODUCT CATEGORY | LOCATION | IN QUANTITY   | OUT QUANTITY | CURRENT QUANTITY | VALUE              |
| Harpic                | test category    | WH/Stock | 131.0         | 35.0         | 96.0             | 9504.0             |
| Customizable Desk     | Office Furniture | WH/Stock | 60.0          | 2.0          | 58.0             | 46423.2            |
| Customizable Desk     | Office Furniture | WH/Stock | 65.0          | 0.0          | 65.0             | 48750.0            |
| Customizable Desk     | Office Furniture | WH/Stock | 70.0          | 0.0          | 70.0             | 52500.0            |
| Corner Desk Right Sit | Office Furniture | WH/Stock | 12.0          | 0.0          | 12.0             | 1764.0             |
| Large Cabinet         | Office Furniture | WH/Stock | 500.0         | 150.0        | 350.0            | 112000.0           |
| Storage Box           | Office Furniture | WH/Stock | 19.0          | 10.0         | 9.0              | 142.20000000000002 |
| Large Desk            | Office Furniture | WH/Stock | 20.0          | 0.0          | 20.0             | 35980.0<br>Activ   |

# **Inventory Report**

|    | A1         | -           | €            | fx Stock    | Register F  | Report for    | My Compa    | ny (San Fran | cisco)    |          |   |   |
|----|------------|-------------|--------------|-------------|-------------|---------------|-------------|--------------|-----------|----------|---|---|
|    | Α          | В           | С            | D           | E           | F             | G           | н            | 1         | J        | к | L |
| 1  |            |             | Stock        | Register Re | port for    | My Compar     | ny (San Fra | ncisco)      |           |          |   |   |
| 2  | My Con     | npany (San  | Francisco    | 250 Execut  | tive Park B | lvd, Suite 3  | 400San Fra  | ncisco CA 9  | 4134Unite | d States |   |   |
| 3  |            |             |              |             | Location    | :WH/Stock     | _           |              |           |          |   |   |
| 4  |            |             | From         | Date        |             |               |             | 01/06        | /2023     |          |   |   |
| 5  |            |             | То           | Date        |             |               |             | 20/06        | /2023     |          |   |   |
| 6  | Product    | Product Ca  | Location     | In Quantity | Out Quan    | ti Current Qu | Value       |              |           |          |   |   |
| 7  | Harpic     | test catego | WH/Stock     | 131         | 35          | 96            | 9504        |              |           |          |   |   |
| 8  | Customiza  | Office Furn | WH/Stock     | 60          | 2           | 58            | 46423.2     |              |           |          |   |   |
| 9  | Customiza  | Office Furn | WH/Stock     | 65          |             | 65            | 48750       |              |           |          |   |   |
| 10 | Customiza  | Office Furn | WH/Stock     | 70          |             | 70            | 52500       |              |           |          |   |   |
| 11 | Corner Des | Office Furn | WH/Stock     | 12          |             | 12            | 1764        |              |           |          |   |   |
| 12 | Large Cabi | Office Furn | WH/Stock     | 500         | 150         | 350           | 112000      |              |           |          |   |   |
| 13 | Storage Bo | Office Furn | WH/Stock     | 19          | 10          | 9             | 142.2       |              |           |          |   |   |
| 14 | Large Desk | Office Furn | WH/Stock     | 20          |             | 20            | 35980       |              |           |          |   |   |
| 15 | Pedal Bin  | Office Furn | WH/Stock     | 22          |             | 22            | 1034        |              |           |          |   |   |
| 16 | Cabinet wi | Office Furn | WH/Stock     | 33          |             | 33            | 4620        |              |           |          |   |   |
| 17 | Conferenc  | Office Furn | WH/Stock     | 26          |             | 26            | 858         |              |           |          |   |   |
| 18 | Conferenc  | Office Furn | WH/Stock     | 30          |             | 30            | 1182        |              |           |          |   |   |
| 19 | Customiza  | Office Furn | WH/Stock     | 45          |             | 45            | 33750       |              |           |          |   |   |
| 20 | Customiza  | Office Furn | WH/Stock     | 50          |             | 50            | 37500       |              |           |          |   |   |
| 21 | Customiza  | Office Furn | WH/Stock     | 55          |             | 55            | 44022       |              |           |          |   |   |
| 22 | Office Cha | Office Furn | WH/Stock     | 10          |             | 10            | 1205        |              |           |          |   |   |
| 23 | Individual | Office Furn | WH/Stock     | 16          |             | 16            | 14160       |              |           |          |   |   |
| 24 | Corner De  | Office Furn | WH/Stock     | 102         | 102         |               |             |              |           |          |   |   |
| 25 | Cable Man  | Office Furn | WH/Stock     |             |             |               |             |              |           |          |   |   |
| 26 | Acoustic B | Office Furn | WH/Stock     | 31          |             | 31            | 9145        |              |           |          |   |   |
| 27 | Large Mee  | Office Furn | WH/Stock     |             |             |               |             |              |           |          |   |   |
| 28 | Office Cha | Office Furn | WH/Stock     |             |             |               |             |              |           |          |   |   |
| 29 | Desk Com   | Office Furn | WH/Stock     | 60          | 32          | 28            | 12600       |              |           |          |   |   |
| 30 | Desk Stand | Office Furn | WH/Stock     |             |             |               |             |              |           |          |   |   |
| K  | < > >      | Stor        | Parliter Par | +           |             |               | ,           |              |           |          |   |   |

#### - 🔍 fx Stock Register Report for My Company (San Francisco)

#### Stock Reorder Level Report:

The Stock Reorder Level Report is a valuable tool in the Inventory module of Odoo that assists businesses in determining when to initiate product purchases based on pre-set minimum quantity thresholds. This report enables efficient inventory management by ensuring that stock levels are maintained to meet demand without experiencing stockouts.

#### 1. To set up a reorder rule: Go to Inventory -> Products -> Open a product -> Click on Reordering Rules tab.

| Extra Prices                                                                  | Go to Solo Website                                        | 0 Units<br>land Forecasted | In: 0<br>Out: 5    | C Reordering             | 🔀 Putaway Rules | More - |  |  |  |  |  |
|-------------------------------------------------------------------------------|-----------------------------------------------------------|----------------------------|--------------------|--------------------------|-----------------|--------|--|--|--|--|--|
| Product Name                                                                  |                                                           |                            |                    |                          |                 |        |  |  |  |  |  |
| General Information Altributes & Variants Sales Purchase Inventory Accounting |                                                           |                            |                    |                          |                 |        |  |  |  |  |  |
| Product Type                                                                  | Storable Product                                          |                            | Sales Price        | \$ 50.00 (= \$ 57.50 Inc | d. Taxes)       |        |  |  |  |  |  |
| Manufacturing Date                                                            | 06/02/2022                                                |                            | Customer Taxes     | (Tax 15.00%)             |                 |        |  |  |  |  |  |
| Invoicing Policy                                                              | Ordered quantities                                        |                            | Cost               | \$ 0.00                  |                 |        |  |  |  |  |  |
|                                                                               | Storable products are physical it<br>the inventory level. | lems for which you manage  | Product Category   | All / Saleable           |                 |        |  |  |  |  |  |
|                                                                               | You can invoice them before the                           | y are delivered.           | Internal Reference | [D00R]                   |                 |        |  |  |  |  |  |
|                                                                               |                                                           |                            | Barcode            |                          |                 |        |  |  |  |  |  |
|                                                                               |                                                           |                            | Company            |                          |                 |        |  |  |  |  |  |
|                                                                               |                                                           |                            |                    |                          |                 |        |  |  |  |  |  |

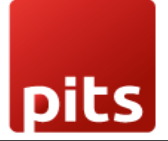

2. By creating a new rule, users can specify the minimum and maximum quantities for the product, ensuring that when the stock reaches the minimum threshold, a purchase is initiated. **Create a new rule -> Enter min and max quantities -> Save.** 

| Inventory Overview         | Operations Products     | Reporting Configuration | ·                                  | 🕵 🔁 My Compan     | y (San Francisco)    | <b>(</b> ) Mi | chell Admin |
|----------------------------|-------------------------|-------------------------|------------------------------------|-------------------|----------------------|---------------|-------------|
| Products / [[D00R]] Door M | /lat / Reordering Rules |                         | Product [[D00R]] Door Mat # Search |                   |                      |               | Q           |
| Save Discard               |                         |                         | ▼ Filters ■ Group By ★ Favorites   |                   | 1471                 | < >           | = <b>=</b>  |
| Location                   |                         | Min Quantity            | Max Quantity                       | Multiple Quantity |                      |               | 1           |
| Wil/Stock                  | - 3                     | 5.00                    | 1,000.00                           | 1 00              | Im Forecast Descript | on            |             |
|                            |                         |                         |                                    |                   |                      |               |             |
|                            |                         |                         |                                    |                   |                      |               |             |
|                            |                         |                         |                                    |                   |                      |               |             |
|                            |                         |                         |                                    |                   |                      |               |             |
|                            |                         |                         |                                    |                   |                      |               |             |
|                            |                         |                         |                                    |                   |                      |               |             |
|                            |                         |                         |                                    |                   |                      |               |             |

3. Go to Inventory -> Reporting -> Stock Reorder Level Report Location, Product category and Product filters can be applied.

| <b>Inventory</b> Overview Operations                          | Products | Reporting Configuration                                                                                    |                                                                    |
|---------------------------------------------------------------|----------|----------------------------------------------------------------------------------------------------|--------------------------------------------------------------------|
| Inventory Overview                                            |          | Inventory Valuation Report<br>Stock Register Report<br>Stock Reorder Level Report                          | Search<br>▼ Filters ≡ Group By ★ Favorites                         |
| Receipts<br>San Francisco<br>6 To Process 3 Waiting<br>9 Late | I        | Stock Aging Report<br>Inventory Report<br>Forecasted Inventory<br>Inventory Valuation ate<br>Product Moves | Delivery Orders<br>San Francisco     2 Waitin<br>20 Late<br>2 Back |
| Receipts<br>warehouse # 2<br>0 To Process                     | ł        | Internal Transfers<br>warehouse # 2<br>0 To Process                                                        | Delivery Orders<br>warehouse # 2     O To Process                  |

4. The report allows users to apply filters such as location, product category, and specific products to customize the results according to their requirements.

| Stock Reorder Level Report              |                 |               |  |  |  |  |  |  |
|-----------------------------------------|-----------------|---------------|--|--|--|--|--|--|
| Location<br>Product Category<br>Product | WH/Stock        | <b>*</b><br>* |  |  |  |  |  |  |
| Print as Excel Prin                     | t as PDF Cancel |               |  |  |  |  |  |  |

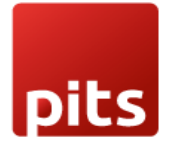

5. Once the report is generated, it can be downloaded in PDF or Excel format, enabling users to review the reorder levels and take necessary actions to maintain optimal inventory levels and prevent stock outs.

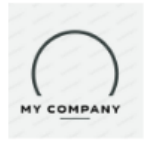

My Company (San Francisco) 250 Executive Park Blvd, Suite 3400

> San Francisco CA 94134 United States

|                                                                                                    | Below Reorder Level Items |              |                  |                 |      |      |  |  |  |
|----------------------------------------------------------------------------------------------------|---------------------------|--------------|------------------|-----------------|------|------|--|--|--|
| SL NO         PRODUCT<br>CODE         PRODUCT<br>NAME         PRODUCT<br>CATEGORY         CURRENT<br>LOCATION         CURRENT<br>STOCK         REORDER LEVEL(PRODUCT<br>MIN.QTY) |                           |              |                  |                 |      |      |  |  |  |
| 1                                                                                                    | E-COM10                   | Pedal Bin    | Office Furniture | WH/New<br>Stock | 1.0  | 5.0  |  |  |  |
| 2                                                                                                    | E-COM08                   | Storage Box  | Office Furniture | WH/New<br>Stock | 11.0 | 11.0 |  |  |  |
| 3                                                                                                    | FURN_7777                 | Office Chair | Office Furniture | WH/New<br>Stock | 0.0  | 5.0  |  |  |  |

| А                                                                                                | В                                                    | С                                                                                                    | D                                                                                                    | E                                                                                                    | F                                                                                                    | G                                                                                                    | н                                                                                                    | 1                                                                                                    | J                                                                                                    |
|--------------------------------------------------------------------------------------------------|------------------------------------------------------|----------------------------------------------------------------------------------------------------|----------------------------------------------------------------------------------------------------|----------------------------------------------------------------------------------------------------|----------------------------------------------------------------------------------------------------|----------------------------------------------------------------------------------------------------|----------------------------------------------------------------------------------------------------|----------------------------------------------------------------------------------------------------|----------------------------------------------------------------------------------------------------|
|                                                                                                  | :                                                    | Stock Reorder Level A                                                                                                    | Report for My                                                                                                    | Company (                                                                                                    | San Franc                                                                                                    | isco)                                                                                                    |                                                                                                    |                                                                                                    |                                                                                                    |
| My Company (San Francisco)250 Executive Park Blvd, Suite 3400San Francisco CA 94134United States |                                                      |                                                                                                    |                                                                                                    |                                                                                                    |                                                                                                    |                                                                                                    |                                                                                                    |                                                                                                    |                                                                                                    |
|                                                                                                  |                                                      | Loc                                                                                                    | cation :WH/Nev                                                                                                    | v Stock                                                                                                    |                                                                                                    |                                                                                                    |                                                                                                    |                                                                                                    |                                                                                                    |
|                                                                                                  |                                                      |                                                                                                    |                                                                                                    |                                                                                                    |                                                                                                    |                                                                                                    |                                                                                                    |                                                                                                    |                                                                                                    |
|                                                                                                  |                                                      |                                                                                                    |                                                                                                    |                                                                                                    |                                                                                                    |                                                                                                    |                                                                                                    |                                                                                                    |                                                                                                    |
| Product Code                                                                                     | Product Name                                         | Product Category                                                                                                    | Location                                                                                                    | Current Qu                                                                                                    | Reorder L                                                                                                    | evel(Produc                                                                                                    | t Min.Qty)                                                                                                    |                                                                                                    |                                                                                                    |
| E-COM10                                                                                          | Pedal Bin                                            | Office Furniture                                                                                                    | WH/New Stock                                                                                                    | 1                                                                                                    | 5                                                                                                    |                                                                                                    |                                                                                                    |                                                                                                    |                                                                                                    |
| E-COM08                                                                                          | Storage Box                                          | Office Furniture                                                                                                    | WH/New Stock                                                                                                    | 11                                                                                                    | 11                                                                                                    |                                                                                                    |                                                                                                    |                                                                                                    |                                                                                                    |
| FURN_7777                                                                                        | Office Chair                                         | Office Furniture                                                                                                    | WH/New Stock                                                                                                    |                                                                                                    | 5                                                                                                    |                                                                                                    |                                                                                                    |                                                                                                    |                                                                                                    |
|                                                                                                  |                                                      |                                                                                                    |                                                                                                    |                                                                                                    |                                                                                                    |                                                                                                    |                                                                                                    |                                                                                                    |                                                                                                    |
|                                                                                                  |                                                      |                                                                                                    |                                                                                                    |                                                                                                    |                                                                                                    |                                                                                                    |                                                                                                    |                                                                                                    |                                                                                                    |
|                                                                                                  |                                                      |                                                                                                    |                                                                                                    |                                                                                                    |                                                                                                    |                                                                                                    |                                                                                                    |                                                                                                    |                                                                                                    |
|                                                                                                  |                                                      |                                                                                                    |                                                                                                    |                                                                                                    |                                                                                                    |                                                                                                    |                                                                                                    |                                                                                                    |                                                                                                    |
|                                                                                                  | A<br>Product Code<br>E-COM10<br>E-COM08<br>FURN_7777 | A B<br>My Company (San F<br>My Company (San F<br>Product Code Product Name<br>E-COM10 Pedal Bin<br>E-COM08 Storage Box<br>FURN_7777 Office Chair | A B C Stock Reorder Level I My Company (San Fractor)250 Executi My Company (San Fractor)250 Executi Company (San Fractor)250 Executi Lor Product Code Product Name Product Category E-COM10 Pedal Bin Office Furniture E-COM08 Storage Box Office Furniture FURN_7777 Office Chair Office Furniture FURN_7777 Office Chair Office Furniture | A     B     C     D       Stock Reorder Level Report for My (<br>San Francisco)250 Executive Park Blvd, Su<br>Location :WH/New       Product Code     Product Name     Product Category     Location       E-COM10     Pedal Bin     Office Furniture     WH/New Stock       E-COM08     Storage Box     Office Furniture     WH/New Stock       FURN_7777     Office Chair     Office Furniture     WH/New Stock | A     B     C     D     E       Stock Reorder Level Report for My Company (San France) 250 Executive Park Blvd, Subseries 2400San       My Company (San France) 250 Executive Park Blvd, Subseries 2400San       Location :WH/New Stock       International Subseries 250 Executive Park Blvd, Subseries 2400San       Product Code     Product Name     Product Category     Location       Product Code     Product Name     Product Category     Location     Current Quitor       E-COM10     Pedal Bin     Office Furniture     WH/New Stock     1       FURN_7777     Office Chair     Office Furniture     WH/New Stock     1       FURN_7777     Office Chair     Office Furniture     WH/New Stock     1 | ABCDEFStock Reorder Level Report for My Company (San Francisco)250 Executive Park Blvd, Substant FranciscoUse Stock Reorder Level Report for My Company (San Francisco)250 Executive Park Blvd, Substant Substant Subst | ABCDEFGStock Reorder Level Report for My Company (San Francisco)250 Executive Park Blvd, Subscription Subscription Subscriptin | ABCDEFGHStock Reorder Level Report for My Company (San Francisco)250 Executive Park Blvd, Subscription StockUse stockUse s | ABCDEFGHIStock Reorder Level Revort for My Company (San Francisco)Stock Reorder Level Revort for My Company (San Francisco)Under Stock StockUnder Stock StockVoltagen Stan StockStock StockStock StockStock StockStock StockStock StockStock StockStock StockStock StockStock StockStock StockProduct CategoryLocationProduct CategoryContinueWH/New Stock11Storage BoxOffice FurnitureWH/New StockStorage BoxOffice FurnitureWH/New StockInter StockStorage BoxOffice FurnitureWH/New StockInter StockStorage BoxOffice FurnitureWH/New StockInter StockInter StockInter StockInter StockInter StockInter StockInter StockInter StockInter Stock <tr< th=""></tr<> |

### Stock Aging Report:

This report is useful for products that may have multiple stocks with different manufacturing dates. It provides insights into the age of inventory, facilitating effective inventory rotation, and ensuring the sale of fresh products. To track the age of stock items, users have two options: lots or unique serial numbers.

In the Inventory tab of the respective product, users can assign lots or unique serial numbers to each stock item. For lots, users manually set the lot name and manufacturing date. For unique serial numbers, users can assign specific serial numbers to individual stock items. To generate the Stock Aging Report, follow these steps:

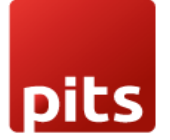

1. Open the Inventory module and access the desired product.

Open the Inventory module and access the desired product.

| Traceability |                         |
|--------------|-------------------------|
| Tracking     | By Unique Serial Number |
|              | ⊖ By Lots               |
|              | O No Tracking           |
|              |                         |

- 2. Navigate to the Inventory tab.
- 3. In the Purchase module, create a Request for Quotation by adding the vendor name and the product to be purchased.
- 4. Confirm the order and receive the products.
- 5. Click on the product and assign serial numbers to individual stock items.
- 6. Confirm the serial numbers.

| Detailed Operations |                                   |            |      |
|---------------------|-----------------------------------|------------|------|
|                     |                                   |            |      |
| Product             | [FURN_6666] Acoustic Bloc Screens |            |      |
| Demand              | 4.00 Units                        |            |      |
| Quantity Done       | 0.00 / 4.00 Units                 |            |      |
| First SN            | 16                                |            |      |
| Number of SN        | 4 Assign Serial Numbers Clear All |            |      |
| То                  | Lot/Serial Number Name            | Manufactur | Done |
| Add a line          |                                   |            |      |
|                     |                                   |            |      |
|                     |                                   |            |      |
|                     |                                   |            |      |
|                     |                                   |            |      |
|                     |                                   |            |      |

#### Confirm Discard

If tracking by lots, manually set the lot name and manufacturing date for each lot. 7. If tracking set to no tracking, then manufacturing date captured from product's

#### manufacturing date.

| Products / [FURN_6666] Acoustic Bloc | Screens                                                                           |                        |                                   |     |  |
|--------------------------------------|-----------------------------------------------------------------------------------|------------------------|-----------------------------------|-----|--|
| Save Discard                         |                                                                                   |                        |                                   |     |  |
|                                      | - EXTRIMCES Vectore Vectore Contrand                                              | Forecasied             | - OUL 0 - Max 100.00              |     |  |
| Product Name                         |                                                                                   |                        |                                   |     |  |
| ☆ Acoust                             | tic Bloc Screens                                                                  | Bloc Screens           |                                   |     |  |
| Can be Sold                          | Can be Purchased                                                                  |                        |                                   |     |  |
| General Informatio                   | on Altribules & Variants Sales Purchase Inventory Ac                              | counting               |                                   |     |  |
| Product Type                         | Storable Product 💌                                                                | Sales Price            | \$295.00                          |     |  |
| Manufacturing Date                   | 05/20/2023 ~                                                                      | Customer Taxes<br>Cost |                                   | v   |  |
| Invoicing Policy                     | Delivered quantities v                                                            |                        | \$287.00                          |     |  |
|                                      | Storable products are physical items for which you manage<br>the inventory level. | Product Category       | All / Saleable / Office Furniture | - Z |  |
|                                      | Invoice after delivery, based on quantities delivered, not                        | Internal Reference     | FURN_6666                         |     |  |
|                                      | ordered.                                                                          | Barcode                |                                   |     |  |
|                                      |                                                                                   | Company                |                                   |     |  |
|                                      |                                                                                   |                        |                                   |     |  |
| Internal Notes                       |                                                                                   |                        |                                   |     |  |

Confirm Discard

### To generate the Stock Aging Report:

1. Go to the Inventory module.

| Detailed Operations × |                          |                        |  |            |        |  |
|-----------------------|--------------------------|------------------------|--|------------|--------|--|
|                       |                          |                        |  |            |        |  |
| Product               | [FURN_6666] Acoustic Blo | oc Screens             |  |            |        |  |
| Demand                | 4.00 Units               |                        |  |            |        |  |
| Quantity Done         | 0.00 / 4.00 Units        |                        |  |            |        |  |
| То                    |                          | Lot/Serial Number Name |  | Manufactur | Done   |  |
| WH/Stock              |                          | LOT1                   |  | 06/26/2023 | 0.00 🗎 |  |
| Add a line            |                          |                        |  |            |        |  |
|                       |                          |                        |  |            |        |  |
|                       |                          |                        |  |            |        |  |
|                       |                          |                        |  |            |        |  |
|                       |                          |                        |  |            |        |  |

- 2. Navigate to the Reporting section.
- 3. Select the Stock Aging Report option.

| Inventory                                 | Overview Operations  | Products | Reporting Configuration                                                                                    |                                                                                                | <b>A</b> 15 |
|-------------------------------------------|----------------------|----------|----------------------------------------------------------------------------------------------------|------------------------------------------------------------------------------------------------|-------------|
| Inventory Overvi                          | ew                   |          | Inventory Valuation Report<br>Stock Register Report<br>Stock Reorder Level Report                          | Search<br>▼Filters ≡ Group By ★Favorites                                                       |             |
| Receipts<br>San Francisco<br>7 To Process | 3 Waiting<br>10 Late | :        | Stock Aging Report<br>Inventory Report<br>Forecasted Inventory<br>Inventory Valuation ate<br>Product Moves | Delivery Orders<br>San Francisco      18 To Process     2 Watting     20 Late     2 Back Order | :           |
| Receipts<br>warehouse # 2<br>0 To Process |                      | I        | Internal Transfers<br>warehouse # 2<br>0 To Process                                                        | Delivery Orders<br>warehouse # 2     O To Process                                              | I           |

4. Apply various filters such as location, product, lot, serial number, and date range to customize the report results.

| Stock Aging Report   |                                   | × |
|----------------------|-----------------------------------|---|
|                      |                                   |   |
| Product Category     | All / Saleable / Office Furniture | Ŧ |
| Product              |                                   | Ţ |
| Location             |                                   | Ŧ |
| Lot/Serial Number    |                                   | Ŧ |
|                      |                                   |   |
| Print as Excel Print | as PDF Cancel                     |   |

# Inventory Report

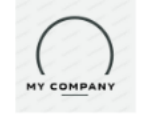

pits

My Company (San Francisco) 250 Executive Park Blvd, Suite 3400

> San Francisco CA 94134 United States

|              | Stock Aging Report |                          |                     |          |     |                       |                  |     |  |  |
|--------------|--------------------|--------------------------|---------------------|----------|-----|-----------------------|------------------|-----|--|--|
| <b>SL NO</b> | PRODUCT<br>CODE    | PRODUCT<br>NAME          | PRODUCT             | LOCATION | LOT | MANUFACTURING<br>DATE | CURRENT<br>STOCK | AGE |  |  |
| 1            | FURN_6666          | Acoustic Bloc<br>Screens | Office<br>Furniture | WH/Stock |     | 2023-05-20            | 16.0             | 37  |  |  |
| 2            | FURN_6666          | Acoustic Bloc<br>Screens | Office<br>Furniture | WH/Stock | 1   | 2023-06-07            | 1.0              | 19  |  |  |
| 3            | FURN_6666          | Acoustic Bloc<br>Screens | Office<br>Furniture | WH/Stock | 2   | 2023-06-01            | 1.0              | 25  |  |  |
| 4            | FURN_6666          | Acoustic Bloc<br>Screens | Office<br>Furniture | WH/Stock | 3   | 2023-05-31            | 1.0              | 26  |  |  |
|              | K23                | - =                      | l fx                |          |     | 1                     |                  |     |  |  |

|    | Α                                                 | В          | С           | D          | E            | F            | G          | н           | 1           | J        |  |
|----|---------------------------------------------------|------------|-------------|------------|--------------|--------------|------------|-------------|-------------|----------|--|
| 1  | Stock Aging Report for My Company (San Francisco) |            |             |            |              |              |            |             |             |          |  |
| 2  | My Con                                            | npany (San | Francisco)  | 250 Execut | tive Park Bl | vd, Suite 34 | 400San Fra | ncisco CA 9 | 94134United | d States |  |
| 3  | Product Co                                        | Product Na | Product Ca  | Location   | Lot/Serial I | Manufactu    | Current Qu | Age         |             |          |  |
| 4  | FURN_666                                          | Acoustic B | Office Furn | WH/Stock   |              | 20-05-2023   | 16         | 37          |             |          |  |
| 5  | FURN_666                                          | Acoustic B | Office Furn | WH/Stock   | 1            | 07-06-2023   | 1          | 19          |             |          |  |
| 6  | FURN_666                                          | Acoustic B | Office Furn | WH/Stock   | 2            | 01-06-2023   | 1          | 25          |             |          |  |
| 7  | FURN_666                                          | Acoustic B | Office Furn | WH/Stock   | 3            | 31-05-2023   | 1          | 26          |             |          |  |
| 8  | FURN_666                                          | Acoustic B | Office Furn | WH/Stock   | 13           | 20-06-2023   | 1          | 6           |             |          |  |
| 9  | FURN_666                                          | Acoustic B | Office Furn | WH/Stock   | 14           | 20-06-2023   | 1          | 6           |             |          |  |
| 10 | FURN_666                                          | Acoustic B | Office Furn | WH/Stock   | 15           | 20-06-2023   | 1          | 6           |             |          |  |
| 11 | E-COM11                                           | Cabinet wi | Office Furn | WH/Stock   |              | 02-06-2023   | 33         | 24          |             |          |  |
| 12 | FURN_555                                          | Cable Man  | Office Furn | WH/Stock/  | CM-BOX-00    |              | 50         | 24          |             |          |  |
| 13 | FURN_555                                          | Cable Man  | Office Furn | WH/Stock/  | CM-BOX-00    |              | 40         | 24          |             |          |  |
| 14 | E-COM12                                           | Conferenc  | Office Furn | WH/Stock   |              | 02-06-2023   | 26         | 24          |             |          |  |
| 15 | E-COM13                                           | Conferenc  | Office Furn | WH/Stock   |              | 02-06-2023   | 30         | 24          |             |          |  |
| 16 | E-COM06                                           | Corner Des | Office Furn | WH/Stock   |              | 02-06-2023   | 12         | 24          |             |          |  |
| 17 | FURN_009                                          | Customiza  | Office Furn | WH/Stock   |              | 02-06-2023   | 45         | 24          |             |          |  |
| 18 | FURN_009                                          | Customiza  | Office Furn | WH/Stock   |              | 02-06-2023   | 50         | 24          |             |          |  |
| 19 | FURN_009                                          | Customiza  | Office Furn | WH/Stock   |              | 02-06-2023   | 55         | 24          |             |          |  |
| 20 | DESK0004                                          | Customiza  | Office Furn | WH/Stock   |              | 02-06-2023   | 58         | 24          |             |          |  |
| 21 | DESK0005                                          | Customiza  | Office Furn | WH/Stock   |              | 02-06-2023   | 65         | 24          |             |          |  |